# Nota aplikacyjna – Falowniki SolarEdge, opcje regulacji mocy

#### Historia wersji

- Wersja 9 (sierpień 2020 r.)
- Aktualizacja załącznika dotyczącego konfiguracji Q
- Wersja 8 (kwiecień 2020 r.)
- Zmieniony opis narastania mocy
- Wersja 7 (wrzesień 2019 r.)
- Zmieniony opis bilansowania faz
- Zmieniona wersja CPU falownika obsługującego bilansowanie faz
- Wersja 6 (czerwiec 2019 r.)
- Usunięcie załącznika B
- Dostosowany spis wartości
- Wersja 5 (grudzień 2018 r.)
- Aktualizacja załącznika dotyczącego konfiguracji Q
- Wersja 4 (listopad 2018 r.)
- Dodanie menu SetApp
- Dodanie opcji menu dla generatora
- Informacje na temat oprogramowania sprzętowego do obsługi narastania mocy czynnej
- Bilansowanie faz informacje na temat kompatybilnego oprogramowania sprzętowego
- Wersja 3 (grudzień 2017 r.)
- Dodanie opcji narastania mocy czynnej
- Dodanie nowej funkcji bilansowania faz mocy czynnej
- Wersja 2 (listopad 2017 r.)
- Dodanie możliwości podłączenia urządzenia włączającego reagowanie na zapotrzebowanie (DRED)
- Sprecyzowanie prawidłowego ustawienia Cos(fi)
- Usunięcie opcji bilansowania faz mocy czynnej
- Usunięcie listy krajowych wartości domyślnych
- Nowy załącznik zawierający objaśnienie Cos(fi)
- Wersja 1 (grudzień 2012 r.)

# solar<mark>edge</mark>

| Spis treści                                                  |    |
|--------------------------------------------------------------|----|
| Nota aplikacyjna – Falowniki SolarEdge, opcje regulacji mocy | 1  |
| Spis treści                                                  | 2  |
| Wprowadzenie                                                 |    |
| Nota instalacyjna: falowniki trójfazowe                      | 3  |
| Hierarchia regulacji mocy                                    | 3  |
| Regulacja mocy biernej                                       | 3  |
| Regulacja mocy czynnej                                       | 5  |
| Opcje regulacji mocy                                         | 5  |
| Regulacja sieci                                              | 6  |
| Menager energii                                              | 6  |
| Konfiguracja RRCR                                            | 6  |
| Konfiguracja mocy biernej                                    | 7  |
| Konfiguracja mocy czynnej                                    | 7  |
| Bilansowanie faz                                             |    |
| Konfiguracja trybu powrotu do pracy                          | 9  |
| Ustawienia zaawansowane                                      | 10 |
| Ładowanie ustawień domyślnych                                | 10 |
| Konfiguracja regulacji mocy za pomocą SetApp                 | 10 |
| Regulacja sieci                                              | 11 |
| Menedżer energii                                             | 11 |
| Konfiguracja RRCR                                            | 11 |
| Konfiguracja mocy biernej                                    | 13 |
| Konfiguracja mocy czynnej                                    | 14 |
| Konfiguracja trybu powrotu do pracy                          | 15 |
| Ustawienia zaawansowane                                      | 16 |
| Ładowanie ustawień domyślnych                                | 16 |
| Stan regulacji mocy                                          | 17 |
| Identyfikacja wersji CPU falownika                           | 18 |
| Konfiguracja regulacji mocy za pomocą wyświetlacza           | 19 |
| Regulacja sieci                                              | 19 |
| Menedżer energii                                             | 19 |
| Konf. RRCR                                                   | 20 |
| Tryb konf. mocy biernej                                      | 21 |
| Tryb konf. mocy czynnej                                      | 22 |

# solar<mark>edge</mark>

|      | Bilansowanie faz                   | .23 |
|------|------------------------------------|-----|
|      | Konf. trybu powrotu do pracy       | .24 |
|      | Ustawienia zaawansowane            | .24 |
|      | Ładowanie ustawień domyślnych      | .24 |
|      | Stan regulacji mocy                | .24 |
|      | Identyfikacja wersji CPU falownika | .25 |
| Zała | ącznik A – Konfiguracja Q          | .26 |

## Wprowadzenie

W celu poprawy stabilności sieci wielu dostawców energii elektrycznej wprowadza zaawansowane ograniczenia sieci, co wymaga kontroli mocy czynnej i biernej falownika za pomocą różnych mechanizmów.

Falowniki SolarEdge z wersją CPU 2.337 i nowszą obsługują te wymogi (niektóre funkcje mogą wymagać zainstalowania nowszych wersji; należy zapoznać się ze szczegółami odnośnej funkcji). Falowniki te obejmują ustawienia domyślne dla danego kraju na podstawie określonych wymogów krajowych, a także możliwość ich konfiguracji (może być konieczna konfiguracja ustawień stosownie do rozmiarów instalacji lub wymogów dostawcy energii).

W niniejszym dokumencie wyszczególniono dostępne opcje konfiguracji regulacji mocy w falownikach oraz objaśniono, w jaki sposób należy dostosować te ustawienia w razie potrzeby dokonania zmian, korzystając z:

- SetApp
- wyświetlacza falownika (LCD)

## Nota instalacyjna: falowniki trójfazowe

Jeśli regulacja mocy jest włączona, należy zachować kolejność podłączenia przewodów sieciowych do falownika. Pomiędzy przewodami L1 i L2 oraz pomiędzy przewodami L2 i L3 należy zachować 120 stopni różnicy fazowej (L1-L2-L3, a nie np. L1-L3-L2). Jeśli przewody sieciowe nie znajdują się w tej kolejności na wyświetlaczu LCD pojawi się komunikat o błędzie "Błąd 112 – niewłaściwe podłączenie AC" i falownik nie będzie wytwarzał energii.

## Hierarchia regulacji mocy

Do regulacji mocy czynnej i biernej falownika można skorzystać z wielu trybów regulacji. W tej części przedstawiono hierarchię poszczególnych trybów w przypadku wielu aktywnych trybów.

### Regulacja mocy biernej

Poniższe scenariusze opisują uwarunkowania regulacji mocy biernej:

- ✓ Jeżeli RRCR jest wyłączony, a "Tryb konf. mocy → biernej" nie jest ustawiony na RRCR, punkty RRCR zostaną zignorowane.
- ✓ Jeżeli RRCR jest włączony, a "Tryb konf. mocy → biernej" jest ustawiony na RRCR, punkty RRCR będą sterować mocą czynną i bierną.

✓ Jeżeli RRCR jest włączony, a "Tryb konf. mocy → biernej" nie jest ustawiony na RRCR, punkty RRCR będą sterować jedynie mocą czynną, natomiast mocą bierną będzie sterować wybrany tryb.

### Regulacja mocy czynnej

Poniższe tryby mogą sterować czynną mocą wyjściową falownika:

- RRCR
- Limit mocy <%>
- Limit prądu <A>
- Gradient trybu powrotu do pracy
- P(f)
- P(V)

Jeżeli aktywnych jest kilka trybów regulacji, moc wyjściowa falownika będzie mieć wartość mocy minimalnej. Na przykład, jeśli punkt RRCR jest skonfigurowany jako "Ograniczenie mocy = 60%" i "Konf. mocy czynnej → Limit mocy = 70%", moc wyjściowa będzie ograniczona do 60% mocy znamionowej.

## Opcje regulacji mocy

Opcje regulacji mocy falownika zostały opisane w następujących częściach:

- Regulacja sieci
- Menager energii
- Konfiguracja RRCR
- Konfiguracja mocy biernej
- Konfiguracja mocy czynnej
- Bilansowanie faz
- Konfiguracja trybu powrotu do pracy
- Ustawienia zaawansowane
- Ładowanie ustawień domyślnych

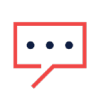

### UWAGA

Uwagi dotyczące wartości Cos(fi):

- Ustawienie dodatniej wartości Cos(fi) spowoduje zachowanie indukcyjne / opóźnienie prądu względem napięcia / odprowadzanie prądu.
- Ustawienie ujemnej wartości Cos(fi) spowoduje zachowanie pojemnościowe / wyprzedzenie prądu względem napięcia / pozyskiwanie prądu.

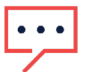

## UWAGA

Uwagi dotyczące wartości Q:

- Ustawienie dodatniej wartości Q spowoduje zachowanie pojemnościowe / wyprzedzenie prądu względem napięcia / pozyskiwanie prądu
- Ustawienie ujemnej wartości Q spowoduje zachowanie indukcyjne / opóźnienie prądu względem napięcia / odprowadzanie prądu.

### Regulacja sieci

Funkcja regulacji sieci domyślnie może być włączona lub wyłączona, w zależności od ustawienia dla danego kraju. Jeżeli jest wyłączona, poniższe menu są niedostępne:

- Konf. mocy biernej
- Konf. mocy czynnej
- Konf. trybu powrotu do pracy
- Zaawansowane

Aby wyświetlić te menu, należy włączyć regulację sieci.

Aby skonfigurować regulację sieci za pomocą SetApp, kliknij tutaj.

Aby skonfigurować regulację sieci za pomocą wyświetlacza LCD, kliknij tutaj.

## Menager energii

SolarEdge oferuje rozwiązanie do *inteligentnego zarządzania energią* w celu zwiększenia autokonsumpcji w instalacji. Jednym ze sposobów jest ograniczenie mocy eksportu: falownik dynamicznie dostosowuje produkcję mocy fotowoltaicznej w celu zapewnienia, aby moc eksportu nie przekraczała wstępnie skonfigurowanego limitu. Aby to umożliwić, instalacja musi być wyposażona w licznik energii mierzący eksport lub zużycie.

Aby skonfigurować rozwiązanie do inteligentnego zarządzania energią za pomocą SetApp, kliknij tutaj.

Aby skonfigurować rozwiązanie do inteligentnego zarządzania energią za pomocą wyświetlacza LCD, kliknij <u>tutaj</u>.

## Konfiguracja RRCR

Falowniki SolarEdge mogą nawiązywać łączność z urządzeniem zewnętrznym w celu regulacji mocy czynnej i biernej zgodnie z poleceniami ustawionymi przez operatora sieci (np. RRCR – radiowy odbiornik sterowania pulsacją prądu, DRED – urządzenie włączające reagowanie na zapotrzebowanie).

Aby włączyć regulację i skonfigurować do 16 stanów regulacji, należy skorzystać z menu "Konf. RRCR". Każdy stan regulacji składa się z następujących trzech pól:

- Limit mocy wyjściowej AC ogranicza moc wyjściową falownika do określonej wartości procentowej jego mocy znamionowej w zakresie od 0 do 100 (% znamionowej mocy czynnej).
- Cos(fi) wyznacza współczynnik mocy czynnej do biernej. Tryb konf. mocy biernej musi być ustawiony na RRCR podczas korzystania z tego trybu regulacji. Zakres regulacji Cos(fi) wynosi od prądu wyprzedzającego 0,8 do opóźnionego 0,8.
- Włącz/wyłącz włącza lub wyłącza regulację w zależności od danego stanu.

Aby uzyskać więcej informacji na temat łączności z RRCR, należy zapoznać się z *Notą aplikacyjną dotyczącą regulacji redukcji mocy*. <u>http://www.solaredge.com/sites/default/files/power-reduction-control-application-note.pdf</u>.

Aby uzyskać informacje na temat łączności z DRED w Australii, należy zapoznać się z notą aplikacyjną pt. *Podłączanie urządzenia włączającego reagowanie na zapotrzebowanie (DRED) do falownika SolarEdge*. <u>https://www.solaredge.com/sites/default/files/dred-connection-application-note.pdf</u>.

Aby sterować mocą czynną i bierną z funkcją RRCR za pomocą SetApp, kliknij tutaj.

Aby sterować mocą czynną i bierną z funkcją RRCR za pomocą wyświetlacza LCD, kliknij tutaj.

## Konfiguracja mocy biernej

Skorzystaj z menu mocy biernej, aby wybrać jeden z poniższych trybów regulacji mocy biernej i skonfigurować poszczególne tryby:

- Cos(fi) wyznacza stały Cos(fi), niezależnie od innych parametrów. Zakres regulacji wynosi od prądu wyprzedzającego 0,8 do opóźnionego 0,8.
- Cos(fi)(P) wyznacza wykres Cos(fi) do mocy czynnej (P). Konfiguracja Cos(fi) stanowi 6-punktowy wykres. P można ustawić na dowolną wartość od 0 do 100 [% znamionowej mocy czynnej] rosnąco od P(0) do P(5). Cos(fi) można ustawić na dowolną wartość od prądu "wyprzedzającego 0,8" do "opóźnionego 0,8". Każdy punkt zawiera następujące pola: < % znamionowej mocy czynnej, Cos(fi) >.
- Q ustawia stałą moc bierną (Q).
   Zakres: od -100 do 100 (% znamionowej mocy biernej).
- Q(U)+Q(P) wyznacza wykres mocy biernej (Q) do napięcia sieci (U) i mocy czynnej (P); z tego trybu można skorzystać, gdy wymagana jest regulacja Q(U), ustawiając Q(P) na zero, i odwrotnie. Konfiguracja Q(U) i Q(P) stanowi 6-punktowe wykresy. Zobacz *Załą cznik A Konfiguracja Q* na stronie 26, aby uzyskać dodatkowe wytyczne dotyczące konfiguracji.
- U: od 0 do 200 (% napięcia znamionowego].
- P: od 0 do 100 [% znamionowej mocy czynnej]
- RRCR umożliwia sterowanie Cos(fi) za pomocą RRCR. Podczas korzystania z tego trybu regulacji RRCR musi być włączony.
- Unom. menu mocy biernej można również wykorzystać do ustawienia wartości Uznam., referencyjnego napięcia sieci, gdy jest to konieczne do sprawdzenia instalacji. Zakres: od 0 do 500 [V].
   Aby sterować mocą bierną za pomocą SetApp, kliknij <u>tutaj.</u>

Aby sterować mocą bierną za pomocą wyświetlacza LCD, kliknij tutaj.

### Konfiguracja mocy czynnej

Skorzystaj z menu mocy czynnej, aby sterować mocą czynną falownika:

- Limit mocy ogranicza maksymalną moc wyjściową falownika. Limit mocy można ustawić na dowolną wartość od 0 do 100 [% znamionowej mocy czynnej].
- Limit I. Limit prądu: ogranicza maksymalny prąd wyjściowy falownika (funkcja dostępna dla falowników z CPU w wersji 2.549 i wyższej). Limit prądu można ustawić na dowolną wartość od 0 do wartości maksymalnego prądu AC falownika [A] (wyświetlacz LCD umożliwi ustawienie wyższej wartości, lecz falownik nigdy nie przekracza swojego maksymalnego prądu AC).
- Gradient tr. powr. do pracy Gradient trybu powrotu do pracy: umożliwia stopniową produkcję mocy po rozpoczęciu pracy w następstwie awarii lub zresetowania falownika. W celu ustawienia stopniowej produkcji mocy w czasie normalnej pracy, skorzystaj z opcji narastania mocy.

- t gradientu Czas gradientu: ustawienie czasu powrotu do pracy. Ten wiersz jest wyświetlany tylko wtedy, gdy gradient trybu powrotu do pracy jest włączony. Istnieje możliwość ustawienia dowolnej wartości od 1 do 9999 sekund.
- P(f) Częstotliwość zasilania: ustawienie używane w razie konieczności ograniczenia mocy w zależności od częstotliwości. Ustawienie ma wykres liniowy wyznaczony przez dwa punkty. Falownik obniża moc stosownie do określonego wykresu, aż częstotliwość osiągnie wartość wyzwalania i falownik rozłączy się (wartość wyzwalania jest wstępnie skonfigurowana w zależności od kraju, zatem nie ma konieczności jej określenia jako jednego z dwóch punktów).
- P(V) Napięcie zasilania: ustawienie używane w razie konieczności ograniczenia mocy w zależności od napięcia. Ustawienie ma wykres liniowy wyznaczony przez sześć punktów (funkcja dostępna dla falowników z CPU w wersji 3.1808 i wyższej). Falownik obniża moc stosownie do określonego wykresu, aż napięcie osiągnie wartość wyzwalania i falownik rozłączy się.
- Narastanie mocy umożliwia stopniową produkcję mocy w czasie normalnej pracy (funkcja dostępna dla falowników z CPU w wersji 3.22xx i wyższej). Istnieje możliwość ustawienia dowolnej wartości od 0 do 100%/sek. z rozdzielczością 0,1%. Wartość narastania mocy równa 0 oznacza natychmiastowy wzrost produkcji.

Aby sterować mocą czynną za pomocą SetApp, kliknij tutaj.

Aby sterować mocą czynną za pomocą wyświetlacza LCD, kliknij tutaj.

### Bilansowanie faz

Funkcja bilansowania faz służy do połączenia maksymalnie 3 falowników jednofazowych do sieci dwu- lub trójfazowych, gdy dostawca energii wymaga równoważenia faz.

- Funkcja jest obsługiwana przez falowniki o maksymalnym prądzie wyjściowym AC wynoszącym 21,7 A
- Funkcja jest obsługiwana przez falowniki z CPU w wersji 3.22xx i wyższej oraz z CPU w wersji 4.5xx i wyższej

### ••• UWAGA

Funkcja bilansowania faz jest *nieobsługiwana* w obiektach, w których zainstalowano zarówno falowniki jednofazowe, jak i trójfazowe.

Gdy bilansowanie faz jest włączone, jeżeli dowolny falownik w systemie ulegnie rozłączeniu, pozostałe falowniki rozłączą się w ciągu 2 sekund. Rozłączenie następuje w następujących okolicznościach:

- Utrata łączności z którymkolwiek falownikiem
- Zadziałanie ochrony sieci
- Falownik otrzyma polecenie dotyczące wstrzymania produkcji z urządzenia zewnętrznego

W przypadku utraty łączności wyświetla się następujący komunikat: "Błąd komunikacji ze stabilizatorem fazy"

W przypadku zadziałania ochrony sieci lub polecenia dotyczącego wstrzymania produkcji wyświetla się następujący komunikat: "Zabezpieczenie przed asymetrią stabilizatora fazy"

Aby sterować bilansowaniem faz za pomocą wyświetlacza LCD, kliknij tutaj.

### Konfiguracja trybu powrotu do pracy

Skorzystaj z menu powrotu do pracy, aby ustawić minimalną i maksymalną częstotliwość sieci oraz wartości napięcia sieci, w zakresie których falownik może rozpocząć wytwarzanie energii. To menu nie umożliwia ustawienia wartości rozłączenia falownika, ponieważ są one wstępnie skonfigurowane w zależności od kraju.

Zakres parametrów powrotu do pracy:

- Częstotliwość: od 0 do 100 [Hz]
- Napięcie od 0 do 500 [V]

Aby skonfigurować ustawienia trybu powrotu do pracy za pomocą SetApp, kliknij tutaj.

Aby skonfigurować ustawienia trybu powrotu do pracy za pomocą wyświetlacza LCD, kliknij tutaj.

### Ustawienia zaawansowane

Skorzystaj z menu ustawień zaawansowanych, aby skonfigurować następujące ustawienia:

- Współczynnik K. Na potrzeby certyfikacji BDEW-MVGC w Niemczech. Współczynnik jest domyślnie ustawiony na wartość 2.
- **FRT-K**. Zakres parametru FRT-K wynosi od 0 do 16.

Aby skonfigurować ustawienia zaawansowane za pomocą SetApp, kliknij tutaj.

Aby skonfigurować ustawienia zaawansowane za pomocą wyświetlacza LCD, kliknij tutaj.

#### Ładowanie ustawień domyślnych

Skorzystaj z menu ładowania wartości domyślnych, aby przywrócić domyślne ustawienia regulacji mocy dla kraju, w którym konfigurowany jest falownik, zgodnie z poniższymi ustawieniami. W przypadku wyboru opcji ładowania ustawień domyślnych poniższe ustawienia *nie* zostaną zresetowane:

- Menedżer energii
- Interfejs redukcji mocy / Konf. RRCR

## Konfiguracja regulacji mocy za pomocą SetApp

Uruchom aplikację SetApp na urządzeniu mobilnym i wybierz kolejno **Przekazanie do eksploatacji → Regulacja mocy**.

| Commissioning              |   | Po                                  | wer Control |   |
|----------------------------|---|-------------------------------------|-------------|---|
| Country and Language       | > | Grid Control                        | Enabled     | > |
| 💉 Pairing                  | > | Energy Manager                      |             | > |
| Communication              | > | Power Reduction<br>Interface (RRCR) | Enabled     | > |
| ₱ Power Control            | > | <br>Reactive Power                  | CosPhi      | > |
| # Device Manager           | > | Active Power                        |             | > |
| 🗲 Maintenance              | > | Wakeup Configura                    | ation       | > |
| Information                | > | Advanced                            |             | > |
| 🕵 Site Configuration       | > | Load Defaults                       |             | > |
| <ul> <li>Status</li> </ul> | > |                                     |             |   |

W poniższych częściach opisano sposób konfiguracji poszczególnych opcji menu.

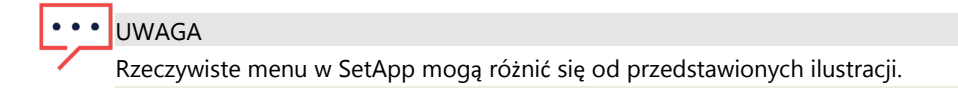

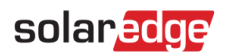

### Regulacja sieci

Opcje menu regulacji sieci są przedstawione na rysunku poniżej.

| Po                            | wer Control |   | Grid Contro  |
|-------------------------------|-------------|---|--------------|
| Grid Control                  | Enabled     | > | <br>✓ Enable |
| ergy Manager                  |             | > | Disable      |
| ver Reduction<br>rface (RRCR) | Enabled     | > |              |
| tive Power                    | CosPhi      | > |              |
| e Power                       |             | > |              |
| up Configur                   | ration      | > |              |
| vanced                        |             | > |              |
| ad Defaults                   |             | > |              |

#### → Aby włączyć/wyłączyć regulację sieci:

1. W menu regulacji mocy wybierz Regulacja sieci, a następnie Włącz lub Wyłącz.

#### Menedżer energii

Aby uzyskać więcej informacji na temat korzystania z funkcji ograniczenia eksportu, zapoznaj się z notą aplikacyjną dotyczącą ograniczenia eksportu na stronie <u>https://www.solaredge.com/sites/default/files/feed-in limitation application note.pdf</u>.

### Konfiguracja RRCR

Opcje menu RRCR są przedstawione na rysunku poniżej.

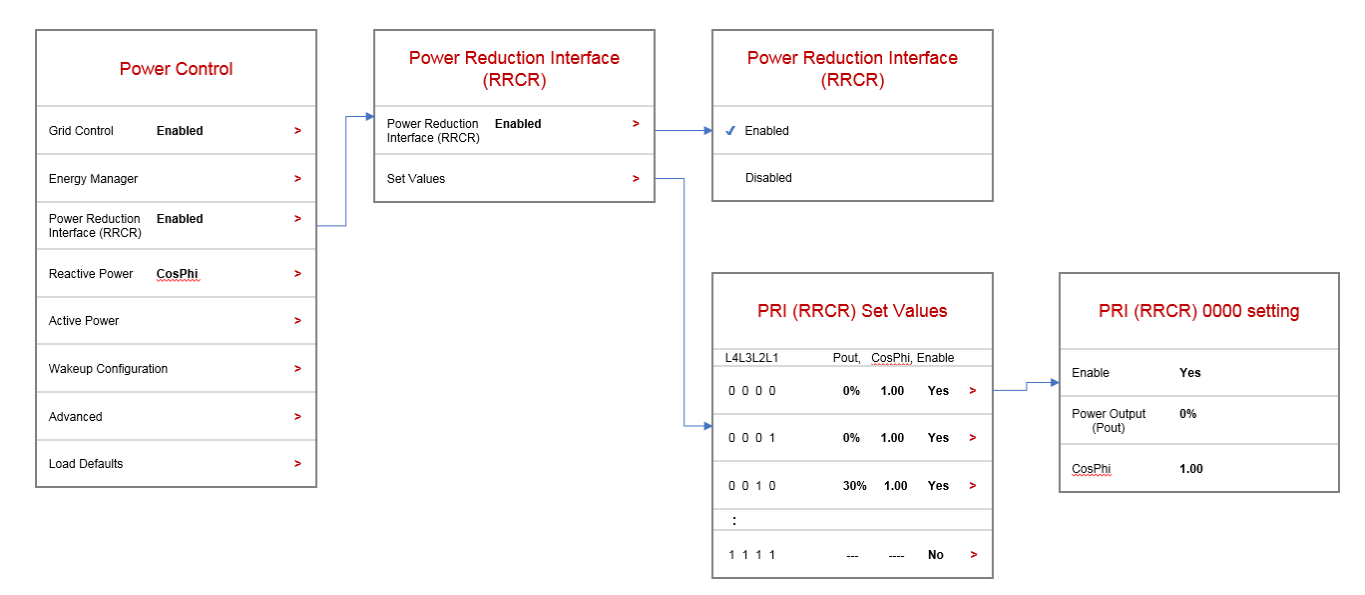

#### → Aby włączyć/wyłączyć regulację RRCR:

1. Upewnij się, że falownik jest podłączony do urządzenia redukującego moc.

- 2. W menu regulacji mocy wybierz Interfejs redukcji mocy (RRCR) → Interfejs redukcji mocy (RRCR) →, potem Włącz lub Wyłącz
- → Aby włączyć/wyłączyć dowolny z 16 stanów i ustawić ich wartości:
- 1. W menu regulacji mocy wybierz Interfejs redukcji mocy (RRCR) → Ustaw wartości. Wybierz jeden z 16 stanów, aby go edytować.
- 2. Na ekranie ustawień interfejsu redukcji mocy (RRCR) ustaw następujące wartości stosownie do potrzeb:
  - Wybierz Włącz lub Wyłącz.
  - W polu mocy wyjściowej (Pout) wprowadź moc wyjściową jako wartość procentową mocy znamionowej.

## Konfiguracja mocy biernej

Opcje menu mocy biernej są przedstawione na rysunku poniżej.

|                                     |            |   |           |               |   |   | _ |                                        |
|-------------------------------------|------------|---|-----------|---------------|---|---|---|----------------------------------------|
| Pow                                 | er Control |   | R         | eactive Power |   |   |   | Reactive Power Mode                    |
| Grid Control                        | Enabled    | > | Mode      | CosPhi        | > |   | • | ✓ CosPhi                               |
| Energy Manager                      |            | > | CosPhi    | 1.000         |   |   |   | CosPhi(P)                              |
| Power Reduction<br>Interface (RRCR) | Enabled    | > | CosPhi(P) |               | > |   |   | Q                                      |
| Reactive Power                      | CosPhi     | > | Q         | 1.00          |   |   |   | Q(U)+Q(P)                              |
| Active Power                        |            | > | Q(U)      |               | > |   |   | Power Reduction Interface (PRI / RRCR) |
| Wakeup Configurati                  | ion        | > | Q(P)      |               | > | ٦ | Г |                                        |
| Advanced                            |            | > | U nominal | 208 Vac       |   |   |   | CosPhi(P)                              |
| Load Defaults                       |            | > |           |               |   |   | • | P0 (P%, CosPhi) 0.0%, 1.000            |

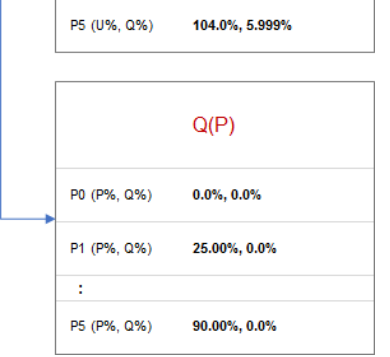

P1 (P%, CosPhi) 50%, 1.000

P5 (P%, CosPhi) 100%, 1.000

P0 (U%, Q%)

P1 (U%, Q%)

Q(U)

94.99%, -5.999%

97.00%, -5.999%

#### → Aby wybrać tryb regulacji mocy biernej:

- 1. W menu regulacji mocy wybierz **Moc bierna → Tryb.**
- 2. Wybierz tryb z menu trybów mocy biernej.
- → Aby ustawić wartości trybu regulacji mocy biernej:
- 1. W menu regulacji mocy wybierz Moc bierna.
- 2. Przewiń menu mocy biernej i wybierz tryb, który chcesz skonfigurować.
- 3. Wprowadź ustawienia trybu.

### Konfiguracja mocy czynnej

Opcje menu mocy czynnej są przedstawione na rysunku poniżej.

| Power Control                               |   |   | Act             | ive Power |   |   |             | P(f)           |
|---------------------------------------------|---|---|-----------------|-----------|---|---|-------------|----------------|
| Grid Control Enabled                        | > |   | Power Limit     | 100%      |   | • | P0 (Hz, P%) | 60.18, 100.0%  |
| Energy Manager                              | > |   | Current Limit   | 16.5A     |   |   | P1 (Hz, P%) | 61.19, 60.00%  |
| Power Reduction Enabled<br>Interface (RRCR) | > |   | Wakeup Gradient | Enable    | > | L |             |                |
| Reactive Power CosPhi                       | > |   | Gradient Time   | 300 sec   |   | [ |             |                |
| Active Power                                | > | - | P(f)            |           | > |   |             | P(V)           |
| Wakeup Configuration                        | > |   | P(V)            |           | > |   | P0 (V%, P%) | 100.0%, 100.0% |
| Advanced                                    | > |   | Phase Balance   | Enable    | > |   | P1 (V%, P%) | 106.9%, 100.0% |
| Load Defaults                               | > |   |                 |           |   |   | :           |                |
|                                             |   |   |                 |           |   |   | P5 (V%, P%) | 118.9%, 100.0% |

#### → Aby zmienić limit mocy lub prądu:

- 1. W menu regulacji mocy wybierz Moc czynna → Tryb
- 2. Wybierz Limit mocy lub Limit prądu i wprowadź wymagane ustawienia.
- → Aby ustawić stopniową produkcję mocy:
- 1. W menu regulacji mocy wybierz Moc czynna → Gradient trybu powrotu do pracy → Włącz
- 2. Wybierz Czas gradientu i wprowadź czas gradientu w sekundach.
- → Aby ustawić wartość P(f) i zmienić wartości P lub f:
- 1. W menu regulacji mocy wybierz Moc czynna → P(f)
- 2. W menu P(f) wprowadź wartości częstotliwości (Hz) i P (% znamionowej mocy czynnej) dla P0 i P1.

#### → Aby ustawić P(V) i zmienić wartości P lub V:

- 1. W menu regulacji mocy wybierz **Moc czynna →** P(V)
- 2. W menu P(V) wprowadź wartości napięcia (V) i P (% znamionowej mocy czynnej) dla punktów od P0 do P5.

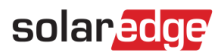

### Konfiguracja trybu powrotu do pracy

Opcje menu trybu powrotu do pracy są przedstawione na rysunku poniżej.

| Power Control                               |   | Wakeup Configuration           |
|---------------------------------------------|---|--------------------------------|
| Grid Control Enabled                        | > | Min. Wakeup Freq. 9.0Hz        |
| Energy Manager                              | > | Max. Wakeup Freq. 100.0Hz      |
| Power Reduction Enabled<br>Interface (RRCR) | > | Min. Wakeup Vgrid <b>0 Vac</b> |
| Reactive Power CosPhi                       | > | Max. Wakeup Vgrid 400 Vac      |
| Active Power                                | > |                                |
| Wakeup Configuration                        | > |                                |
| Advanced                                    | > |                                |
| Load Defaults                               | > |                                |

- → Aby zmienić wartości częstotliwości lub napięcia trybu powrotu do pracy:
- 1. W menu regulacji mocy wybierz Konfiguracja trybu powrotu do pracy
- 2. Na ekranie konfiguracji trybu powrotu do pracy ustaw wartości następujących parametrów:
  - Minimalna częstotliwość trybu powrotu do pracy [Hz]
  - Maksymalna częstotliwość trybu powrotu do pracy [Hz]
  - Minimalne napięcie trybu powrotu do pracy Vsieć [Vac]
  - Maksymalne napięcie trybu powrotu do pracy Vsieć [Vac]

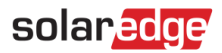

#### Ustawienia zaawansowane

Opcje menu funkcji zaawansowanych są przedstawione na rysunku poniżej.

| Pov                         | wer Control |   |
|-----------------------------|-------------|---|
| Control                     | Enabled     | > |
| gy Manager                  |             | > |
| er Reduction<br>face (RRCR) | Enabled     | > |
| ctive Power                 | CosPhi      | > |
| ve Power                    |             | > |
| eup Configura               | ation       | > |
| vanced                      |             | > |
| d Defaults                  |             | > |

#### → Aby ustawić FRT-K:

- 1. W menu regulacji mocy wybierz Ustawienia zaawansowane.
- 2. Na ekranie zaawansowanej regulacji mocy wybierz Ustaw FRT oraz Włącz lub Wyłącz.
- 3. Jeżeli FRT był włączony, wybierz Współczynnik FRT-K i wprowadź wymaganą wartość.

#### Ładowanie ustawień domyślnych

Funkcja ładowania ustawień domyślnych jest przedstawiona na rysunku poniżej.

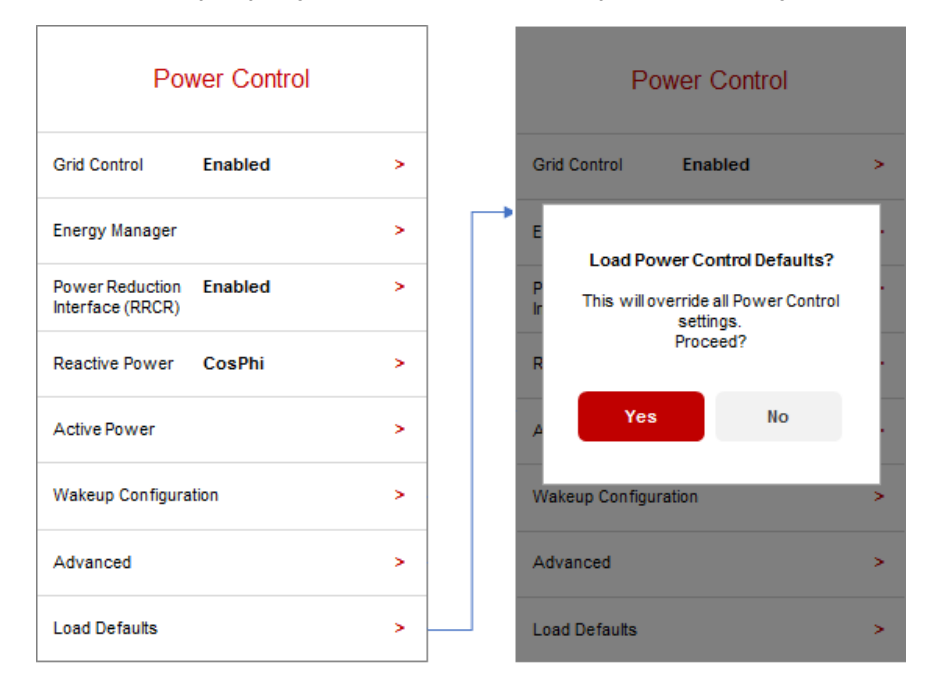

- → Aby przywrócić domyślne dla kraju ustawienia regulacji mocy:
  - 1. W menu regulacji mocy wybierz Ładowanie ustawień domyślnych.
  - 2. Gdy wyświetli się komunikat z prośbą o potwierdzenie, wybierz Tak.

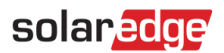

### Stan regulacji mocy

Informacje dotyczące stanu regulacji mocy są wyświetlane na ekranie stanu przedstawionym na rysunku poniżej.

| Status                                       |                                                 |                           |                              |  |  |  |  |  |  |
|----------------------------------------------|-------------------------------------------------|---------------------------|------------------------------|--|--|--|--|--|--|
| Inverter<br>SN 07318000C                     |                                                 |                           |                              |  |  |  |  |  |  |
| Power<br>7.60 kW                             | Power Voltage<br>7.60 kW 240 Vac                |                           |                              |  |  |  |  |  |  |
| P_OK: 30 of 30<br>Optimizers Connected (LAN) |                                                 |                           |                              |  |  |  |  |  |  |
| Status Switch<br>Production ON               |                                                 |                           |                              |  |  |  |  |  |  |
| Cos Phi<br>1.00                              | Lir<br>No l                                     | <b>nit</b><br>_imit       | Country<br>USA2              |  |  |  |  |  |  |
| Voltage<br>380 Vdc                           | Ter<br>15                                       | <b>np.</b><br>6 F         | Fan<br>OK                    |  |  |  |  |  |  |
|                                              | Commu                                           | nication                  | 1                            |  |  |  |  |  |  |
| LAN<br>Connected                             | RS4<br>SES<br>N                                 | <b>85-1</b><br>Blave<br>C | R\$485-2<br>Modbus<br>2 of 2 |  |  |  |  |  |  |
| Cellular<br>NA                               | Wi                                              | -Fi<br>C                  | ZigBee<br>NC                 |  |  |  |  |  |  |
| Inverter Energy                              |                                                 |                           |                              |  |  |  |  |  |  |
| Today<br>45 kWh                              | TodayThis MonthThis Year45 kWh1.14 MWh13.68 MWh |                           |                              |  |  |  |  |  |  |
| Total: 41.03 MWh                             |                                                 |                           |                              |  |  |  |  |  |  |

Na ekranie stanu wyświetlają się następujące pola dotyczące regulacji mocy:

- Cos(fi): współczynnik mocy czynnej do biernej
- Limit: maksymalna moc wyjściowa falownika ustawiona przez inteligentnego menedżera energii
- **Energia falownika**: energia wytworzona przez falownik w danym dniu, miesiącu, roku oraz ogółem.

# solar<mark>edge</mark>

## Identyfikacja wersji CPU falownika

W tej części przedstawiono sposób identyfikacji wersji CPU falownika.

→ Wyszukiwanie informacji o wersji CPU za pomocą SetApp.

| Commissionin             | g |
|--------------------------|---|
| Country and Language     | > |
| Pairing                  | > |
| Communication            | > |
| Power Control            | > |
| Device Manager           | > |
| <sup>L</sup> Maintenance | > |
| Information              | > |
| Site Configuration       | > |
| Status                   | > |

| Ir            | nformation  |   |
|---------------|-------------|---|
| CPU Version   | 4.0000.0000 |   |
| DSP! Version  | 1.0210.1066 |   |
| DSP2 Version  | 2.0052.0410 |   |
| Serial Number | 7F129A09-33 |   |
| Hardware IDs  |             | > |
| Error Log     |             | > |
| Warning Log   |             | > |

## Konfiguracja regulacji mocy za pomocą wyświetlacza

Menu regulacji mocy jest dostępne z menu głównego wyświetlacza LCD falownika. Zapoznaj się z rozdziałem "Interfejs użytkownika falownika" w *Instrukcji instalacji SolarEdge*, aby uzyskać wytyczne dotyczące korzystania z wyświetlacza LCD. Menu regulacji mocy zawiera następujące opcje:

```
Grid Control < En >
Energy Manager
RRCR Conf. < En >
Reactive Pwr Conf
Active Pwr Conf
Wakeup Conf
P(f)
Advanced
Load Defaults
```

W poniższych częściach opisano sposób konfiguracji poszczególnych opcji menu.

### Regulacja sieci

→ Aby włączyć/wyłączyć regulację sieci:

Wybierz Regulacja sieci → Wybierz Włącz lub Wyłącz → Naciśnij Enter

### Menedżer energii

Aby uzyskać więcej informacji na temat korzystania z funkcji ograniczenia eksportu, zapoznaj się z notą aplikacyjną dotyczącą ograniczenia eksportu na stronie <u>https://www.solaredge.com/sites/default/files/feed-in limitation\_application\_note.pdf</u>.

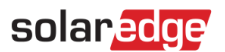

### Konf. RRCR

#### Menu RRCR zawiera następujące opcje:

| RRCR      | < D i s >  |  |
|-----------|------------|--|
| Set Va    | lues       |  |
|           |            |  |
| > 0 0 0 0 | ,, N       |  |
| 0001      | 0,1.00,Y   |  |
| 0010      | 30,1.00,Y  |  |
| 0011      | ,, N       |  |
| 0100      | 60,1.00,Y  |  |
| 0101      | , , N      |  |
| 0110      | , , N      |  |
| 0111      | , , N      |  |
| 1000      | 100,1.00,Y |  |
| 1001      | ,, N       |  |
| 1010      | ,, N       |  |
| 1011      | ,, N       |  |
| 1 1 0 0   | ,, N       |  |
| 1 1 0 1   | ,, N       |  |
| 1 1 1 0   | ,, N       |  |
| 1 1 1 1   | ,, N       |  |

Aby włączyć regulację i skonfigurować do 16 stanów regulacji, należy skorzystać z menu "Konf. RRCR". Każdy stan regulacji składa się z następujących trzech pól:

- Limit mocy wyjściowej AC ogranicza moc wyjściową falownika do określonej wartości procentowej jego mocy znamionowej w zakresie od 0 do 100 (% znamionowej mocy czynnej).
- Cos(fi) wyznacza współczynnik mocy czynnej do biernej. Tryb konf. mocy biernej musi być ustawiony na RRCR podczas korzystania z tego trybu regulacji. Zakres regulacji Cos(fi) wynosi od prądu wyprzedzającego 0,8 do opóźnionego 0,8.
- Włącz/wyłącz włącza lub wyłącza regulację w zależności od danego stanu.

#### → Aby włączyć/wyłączyć regulację RRCR:

#### Wybierz RRCR → Wybierz Włącz lub Wyłącz → Naciśnij Enter

Oprócz włączenia tej opcji falownik musi być podłączony do urządzenia redukującego moc.

Aby dowiedzieć się więcej na temat łączności z RRCR, należy zapoznać się z *Notą aplikacyjną dotyczącą regulacji redukcji mocy*. <u>http://www.solaredge.com/sites/default/files/power-reduction-control-application-note.pdf</u>.

Aby dowiedzieć się więcej na temat łączności z DRED w Australii, należy zapoznać się z notą aplikacyjną pt. *Podłączanie urządzenia włączającego reagowanie na zapotrzebowanie (DRED) do falownika SolarEdge*. <u>https://www.solaredge.com/sites/default/files/dred-connection-application-note.pdf</u>.

→ Aby włączyć/wyłączyć dowolny z 16 stanów:

Gdy wybrany jest stan wyłączony, wyświetla się tylko jeden wiersz. Po włączeniu wyświetlają się trzy wiersze: włącz <tak>, red. mocy i cos(fi).

Wybierz Ustaw wartości → Przewiń do właściwego stanu → Naciśnij Enter → Wybierz Włącz → Wybierz Tak lub Nie → Naciśnij Enter

Teraz możesz wybrać cos(fi) lub redukcję mocy i określić ich wartości.

→ Aby ustawić wartości włączonego stanu:

Wybierz Ustaw wartości → Przewiń do właściwego stanu → Naciśnij Enter → Przewiń do właściwej wartości → Wprowadź żądane ustawienie → Naciśnij Enter

## Tryb konf. mocy biernej

Menu mocy biernej zawiera następujące opcje:

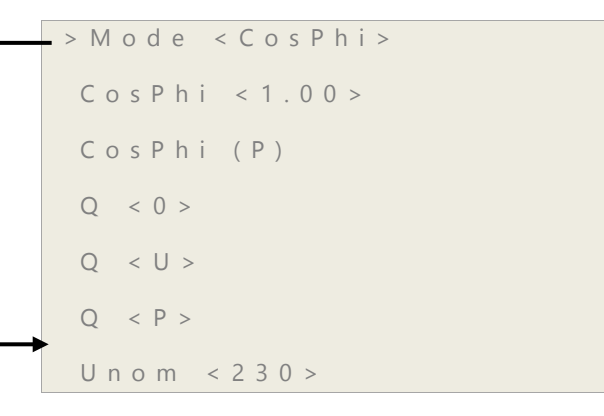

Tryb:

```
> C o s P h i
C o s P h i ( P )
Q
Q ( U ) + Q ( P )
R R C R
```

### $\rightarrow$ Aby wybrać tryb regulacji mocy biernej:

Wejdź do menu Tryb **→** Przewiń do żądanego trybu **→** Naciśnij **Enter** 

→ Aby ustawić wartości trybu regulacji mocy biernej:

Przewiń do właściwego trybu → Naciśnij Enter → Wprowadź żądane ustawienie → Naciśnij Enter

## Tryb konf. mocy czynnej

Menu mocy czynnej zawiera następujące opcje:

```
Power Limit < 100% >
Current Lim < 15.7A >
Wakeup Grad < En >
Grad Time < xxxxs >
P(f)
P(V)
Ramp Rate < %/sec >
```

→ Aby zmienić limit mocy lub prądu:

Wybierz Limit mocy lub Limit prądu 🌩 Naciśnij Enter 🌩 Wprowadź żądane ustawienie 🌩 Naciśnij Enter

→ Aby ustawić stopniową produkcję mocy:

- 1. Wybierz Gradient trybu powrotu do pracy → Wybierz Włącz → Naciśnij Enter
- 2. Wybierz Cz. gradientu Naciśnij Enter Wprowadź żądane ustawienie Naciśnij Enter

### → Aby ustawić wartość P(f) i zmienić wartości P lub f:

Każdy punkt zawiera następujące pola: <częstotliwość, % znamionowej mocy czynnej>.

P 0 < 5 0 . 2 0 , 1 0 0 . 0 > P 1 < 5 1 . 2 0 , 6 0 . 0 0 >

Zakres parametrów P(f):

- Częstotliwość: od 0 do 100 [Hz]
- P: od 0 do 100 [% znamionowej mocy czynnej].

Podczas zmiany wartości przewiń do właściwego punktu → Naciśnij Enter → Wprowadź żądaną wartość → Naciśnij Enter

#### → Aby ustawić P(V) i zmienić wartości P lub V:

Każdy punkt zawiera następujące pola: <napięcie, % znamionowej mocy czynnej>.

```
Set Point
< V, P% >
```

Zakres parametrów P(V):

- Napięcie: od 0 do 200 [% 230 V].
- P: od 0 do 100 [% znamionowej mocy czynnej].
  - P 0 < 2 0 0 . 0 , 1 0 0 . 0 > P 1 < 1 0 0 . 0 , 1 0 0 . 0 > P 2 < 1 0 0 . 0 , 1 0 0 . 0 > P 3 < 1 2 0 . 4 , 1 0 0 . 0 > P 4 < 1 0 0 . 0 , 1 0 0 . 0 > P 5 < 1 0 0 . 0 , 1 0 0 . 0 >

Podczas zmiany wartości przewiń do właściwego punktu → Naciśnij Enter → Wprowadź żądaną wartość → Naciśnij Enter

#### → Aby ustawić narastanie mocy:

Wybierz: Regulacja mocy → Konf. mocy czynnej → Narastanie mocy → Wprowadź żądane ustawienia → Naciśnij Enter

- Rozdzielczość 0,1%
- Zakres 0-100%/sek.
- 0 = wyłącz (natychmiastowa zmiana)

#### Bilansowanie faz

••• UWAGA

Konfigurację bilansowania faz należy przeprowadzić we wszystkich falownikach.

### ••• UWAGA

Przy włączeniu tej opcji falowniki muszą być podłączone do magistrali RS485.

#### → Aby włączyć/wyłączyć bilansowanie faz:

- 1. Wybierz Regulacja mocy → Bilansowanie faz: włącz
- 2. Wybierz Połączenie: RS485

#### Konf. trybu powrotu do pracy

Menu trybu powrotu do pracy zawiera następujące opcje:

```
Min Wakeup Freq.
Max Wakeup Freq.
Min Wakeup Vgrid
Max Wakeup Vgrid.
```

→ Aby zmienić wartości częstotliwości lub napięcia:

Przewiń do właściwego ustawienia → Naciśnij Enter → Wprowadź żądaną wartość → Naciśnij Enter

For details on how to use the diesel generator feature, refer to the application note at: <u>https://www.solaredge.com/sites/default/files/connecting to a diesel generator.pdf</u>

#### Ustawienia zaawansowane

→ Aby włączyć/wyłączyć FRT-K:

Wybierz Ustaw FRT -> Wybierz Włącz lub Wyłącz -> Naciśnij Enter

→ Aby zmienić wartość po włączeniu współczynnika K:

Wybierz FRT-K -> Wprowadź żądaną wartość -> Naciśnij Enter

#### Ładowanie ustawień domyślnych

→ Aby przywrócić domyślne dla kraju ustawienia regulacji mocy:

Wybierz Ładowanie ustawień domyślnych.

#### Stan regulacji mocy

Aby zobaczyć informacje dotyczące stanu regulacji mocy, naciśnij krótko zewnętrzny przycisk wyświetlacza LCD u dołu falownika, aż wyświetli się następujący ekran:

```
PWR CTRL: REMOTE
PWR Limit: 10.04kW CosPhi:
0.9
Power Prod: 7000W
```

- PWR CTRL: stan regulacji mocy:
- ZDALNY komunikacja z inteligentnym menedżerem energii jest potwierdzona/zweryfikowana lub mocą falownika steruje urządzenie RRCR.
- LOKALNY zarządzanie mocą odbywa się lokalnie (np. przez stały limit) lub ten falownik ogranicza wytwarzanie energii PV do odpowiedniej części limitu doprowadzanej mocy, w rezultacie przerwanej komunikacji z inteligentnym menedżerem energii. Jeśli pojawi się ten stan, należy sprawdzić komunikację z inteligentnym menedżerem energii lub komunikację z licznikiem.
- Limit mocy: maksymalna moc wyjściowa falownika ustawiona przez inteligentnego menedżera energii
- Cos(fi): współczynnik mocy czynnej do biernej
- Prod. energii: energia wytworzona przez falownik

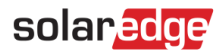

### Identyfikacja wersji CPU falownika

W tej części przedstawiono sposób identyfikacji wersji CPU falownika.

Większość falowników z poprzednimi wersjami CPU można zaktualizować do najnowszej wersji:

- Wszystkie falowniki trójfazowe umożliwiają aktualizację
- Wszystkie falowniki jednofazowe z wersją DSP2 1.027 i wyższą umożliwiają aktualizację.

Aby zaktualizować wersję CPU, zapoznaj się z instrukcją aktualizacji w poniższym dokumencie: <u>http://www.solaredge.com/sites/default/files/application-note-upgrading-solaredge-inverter-fw.pdf</u>.

#### → Wyszukiwanie informacji o wersji CPU za pomocą wyświetlacza falownika:

Wersję CPU można sprawdzić, naciskając kilkakrotnie przycisk wyświetlacza LCD, aż wyświetli się okno stanu ID:

ID: ########## DSP1/2:x.xxxx/x.xxxx CPU:0002.7xx Country:XXXXX

## Załącznik A – Konfiguracja Q

Jeżeli dostawca energii wymaga regulacji Q(U) falownika, zazwyczaj dostarczy wykres liniowy obejmujący wartości Umin, Umaks, Q(Umin) i Q(Umaks).

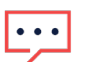

#### UWAGA

Regulacja Q jest możliwa również w przypadku falowników jednofazowych wyprodukowanych po 44. tygodniu 2014 r. Aby sprawdzić tydzień produkcji falownika, zobacz jego numer seryjny: trzeci i czwarty znak wskazują tydzień, a piąty i szósty oznaczają rok produkcji. Na przykład, falownik o numerze seryjnym SJ**5114**A-07F004FE5-B3 został wyprodukowany w 51. tygodniu 2014 r.

Aby przełożyć wykres na wartości konfigurowane w falowniku, postępuj zgodnie z poniższymi definicjami i instrukcjami. Wartości Q i U wskazane wytłuszczonym drukiem należy ustawić w falowniku:

- Q<sub>maks</sub> = 1.0 \* S<sub>maks</sub> dla poniższych wersji DSP1 falownika, w przypadku wszystkich krajów oprócz Austrii:
- Falowniki jednofazowe z technologią HD-Wave: wersja 1.0.658 i wyższe
- Falowniki jednofazowe (bez technologii HD-Wave) należy zaktualizować do wersji 1.210.14xx lub wyższej
- Falowniki trójfazowe z technologią synergii: wersja 1.13.11xx i wyższe
- $Q_{maks} = 0.6 * S_{maks}$  dla poniższych wersji DSP1 falownika:
- Falowniki jednofazowe z technologią HD-Wave: wersje poniżej 1.0.658
- Falowniki trójfazowe z technologią synergii: wersje poniżej 1.13.11xx

••• UWAGA

 $Q_{maks} = sin\varphi * S_{maks} = sin \left(\cos^{-1}\frac{P}{S}\right) * S_{maks}$ 

Optymalnie wartość Cos(fi) jest ustawiona na wartość min./maks. wynoszącą -0,8/0,8, a zatem sin (cos<sup>-1</sup> 0.8) = 0.6

••• UWAGA

Po aktualizacji wersji DSP1 falownika należy ponownie wybrać kraj. Zapewnia to prawidłową konfigurację wartości Q z  $S_{maks} = 100\%$  ( $S_{maks} = 43.5\%$  w Austrii).

Ustaw następujące wartości 6 punktów tworzących wykres liniowy Q(U) (patrz tabela poniżej):

- Wartości Q dotyczą Q/Qmaks.
- Wartości U dotyczą U/Uznam.

| P# | U%            | Q%                        |
|----|---------------|---------------------------|
| P0 | Umin          | <b>Q</b> (Umin)           |
| P1 | Umin          | <b>Q</b> (Umin)           |
| P2 | Umin          | <b>Q</b> (Umin)           |
| P3 | <b>U</b> maks | <b>Q</b> ( <b>U</b> maks) |
| P4 | Umaks         | <b>Q</b> ( <b>U</b> maks) |
| P5 | Umaks         | <b>Q</b> ( <b>U</b> maks) |

# solar<mark>edge</mark>

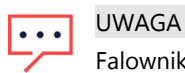

Falownik wymaga wprowadzenia sześciu punktów. Jeżeli dostawca energii wskazał mniej niż 6 punktów, użyj tej samej wartości Q (oś Y) dla różnych punktów wykresu.

W razie pytań technicznych na temat naszych produktów prosimy o kontakt:

| Australia (+61)                        | 1800 465 567  | support@solaredge.net.au    |
|----------------------------------------|---------------|-----------------------------|
| APAC (Azja i Pacyfik)<br>(+972)        | 073 2403118   | support-asia@solaredge.com  |
| Belgia (+32)                           | 0800-76633    | support@solaredge.be        |
| Holandia (+31)                         | 0800-7105     | support@solaredge.nl        |
| Chiny (+86)                            | 21 6212 5536  | support_china@solaredge.com |
| Francja (+33)                          | 0806 700409   | support@solaredge.fr        |
| DACH i pozostałe kraje<br>Europy (+49) | 089 454 59730 | support@solaredge.de        |
| Włochy (+39)                           | 0422 053700   | support@solaredge.it        |
| Japonia (+81)                          | 03 6262 1223  | support@solaredge.jp        |
| Nowa Zelandia (+64)                    | 0800 144 875  | support@solaredge.net.au    |
| Wielka Brytania (+44)                  | 0800 028 1183 | support-uk@solaredge.com    |
| Stany Zjednoczone i<br>Kanada (+1)     | 510 498 3200  | ussupport@solaredge.com     |
| Grecja (+49)                           | 89 454 59730  |                             |
| Izrael (+972)                          | 073 240 3122  |                             |
| Bliski Wschód i Afryka<br>(+972)       | 073 2403118   | support@solaredge.com       |
| RPA (+27)                              | 0800 982 659  |                             |
| Turcja (+90)                           | 216 706 1929  |                             |
| Cały świat (+972)                      | 073 240 3118  |                             |

# solar<mark>edge</mark>

Przed skontaktowaniem się z nami należy przygotować następujące informacje:

- Numery modeli falownika i optymalizatora mocy
- Numer seryjny danego produktu
- Błąd sygnalizowany na ekranie falownika lub na portalu monitoringu SolarEdge, jeśli występuje.
- Informacje o konfiguracji systemu, w tym typ oraz liczba podłączonych modułów oraz liczba i długość łańcuchów.
- Sposób komunikacji z portalem monitoringu SolarEdge, jeśli instalacja jest podłączona
- Wersja oprogramowania falownika wyświetlana na ekranie stanu ID.